## CSUSB CAREER CENTER

## Instructions For Alumni On How To Schedule An Appointment

STEP 1: Go to mycoyote.csusb.edu to log into your myCoyote account. Click on the "Employment Opportunities" tile, then click on the "Handshake" tile.

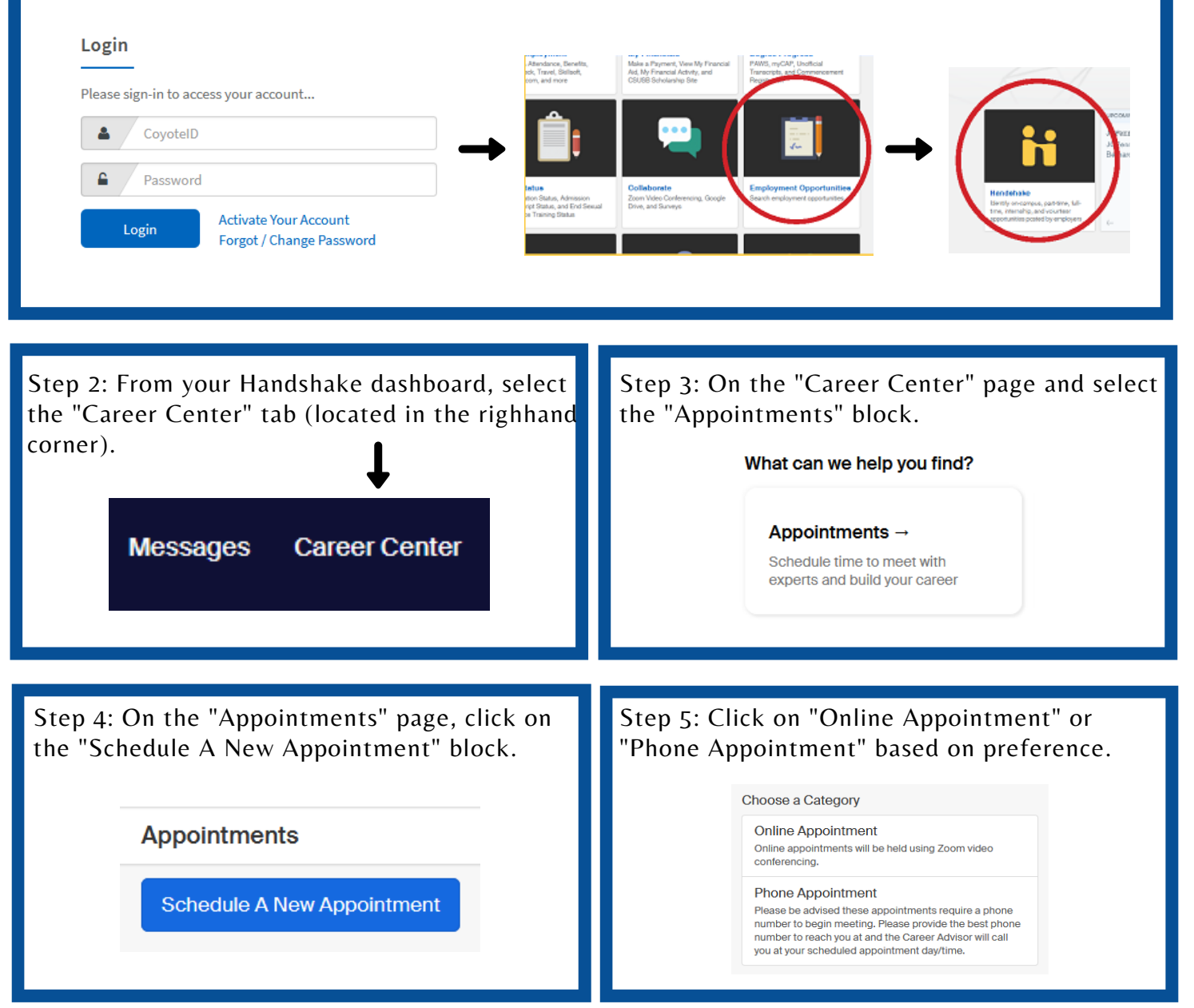

Step 6: Select an appointment type from the list of options. Appointment options include:

- Assessment Review
- Internship Search
- Major or Career Exploration
  Interview Prep
- Resume/Cover Letter Review Graduate School Prep
- Job Search

the scheduling process, you will receive an email confirmation from Handshake with details about your appointment.

After you choose an appointment option, you

will select a Date & Time. Once you complete

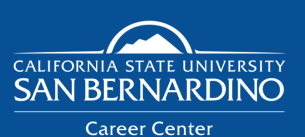

## Website: www.csusb.edu/career-center

PALM DESERT CAMPUS **Career Center** 

Email: careercenter@csusb.edu

Phone: (909) 537-5250